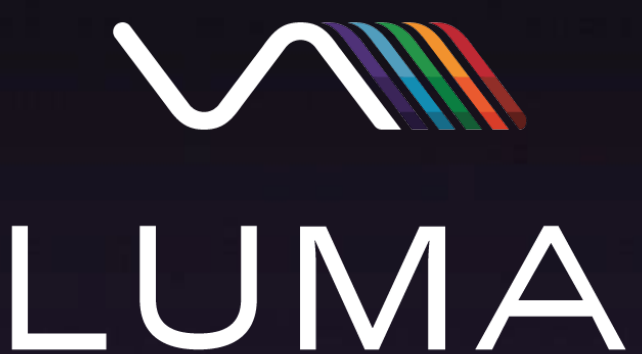

Multi-Channel Vacuum Ultraviolet Detector

# User's Guide for OpenLab CDS

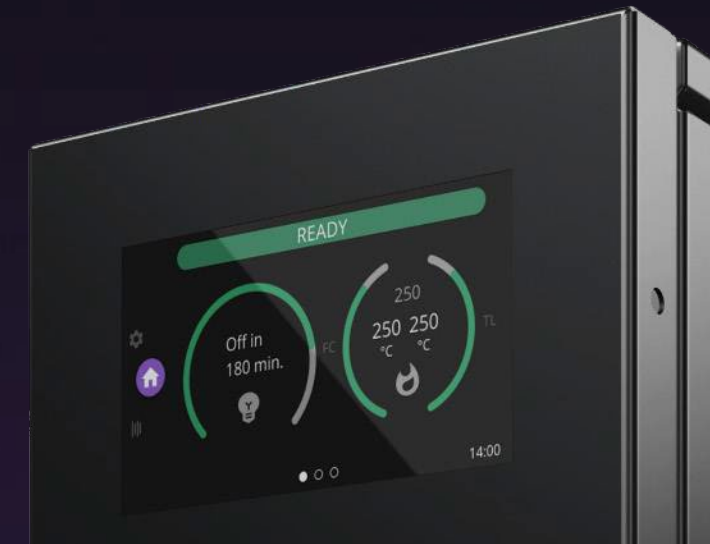

LUMA

**Revision 2** 

Sensitive. Selective. Simple.

#### **Driver Installation**

- 1. Log on to PC using a local Administrator account.
- 2. Close OpenLab CDS, if running.
- 3. Open Windows Explorer to the download location for the LUMA driver.
- Run the installer labeled *VUVAnalytics\_LUMA\_OpenLabCDS\_rev.msi* , where *rev* will be the driver version.
- 5. If a User Account Control dialog appears, click **Yes** to continue
- 6. If a security dialog appears, click **More Info** and then **Run anyway** to continue.
- 7. Read and accept the License Agreement, then click **Install** to continue the installation.
- 8. Reboot the computer.

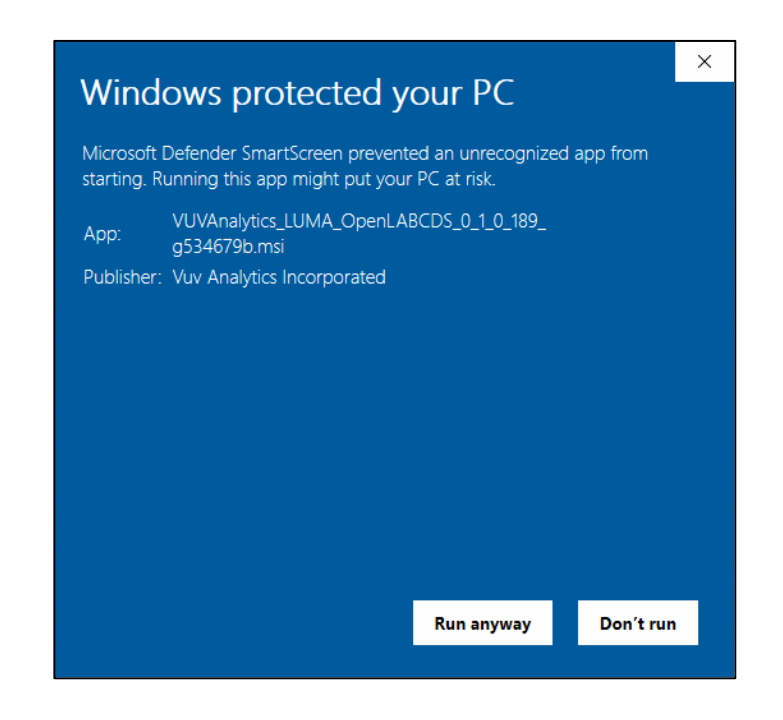

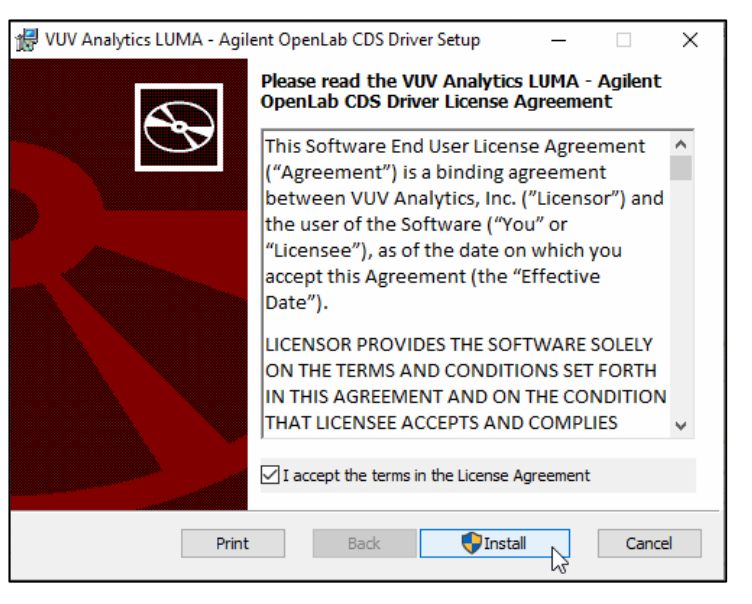

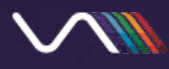

# **LUMA Detector Installation**

Refer to the LUMA Installation Guide for instructions on connecting to a gas chromatograph (GC).

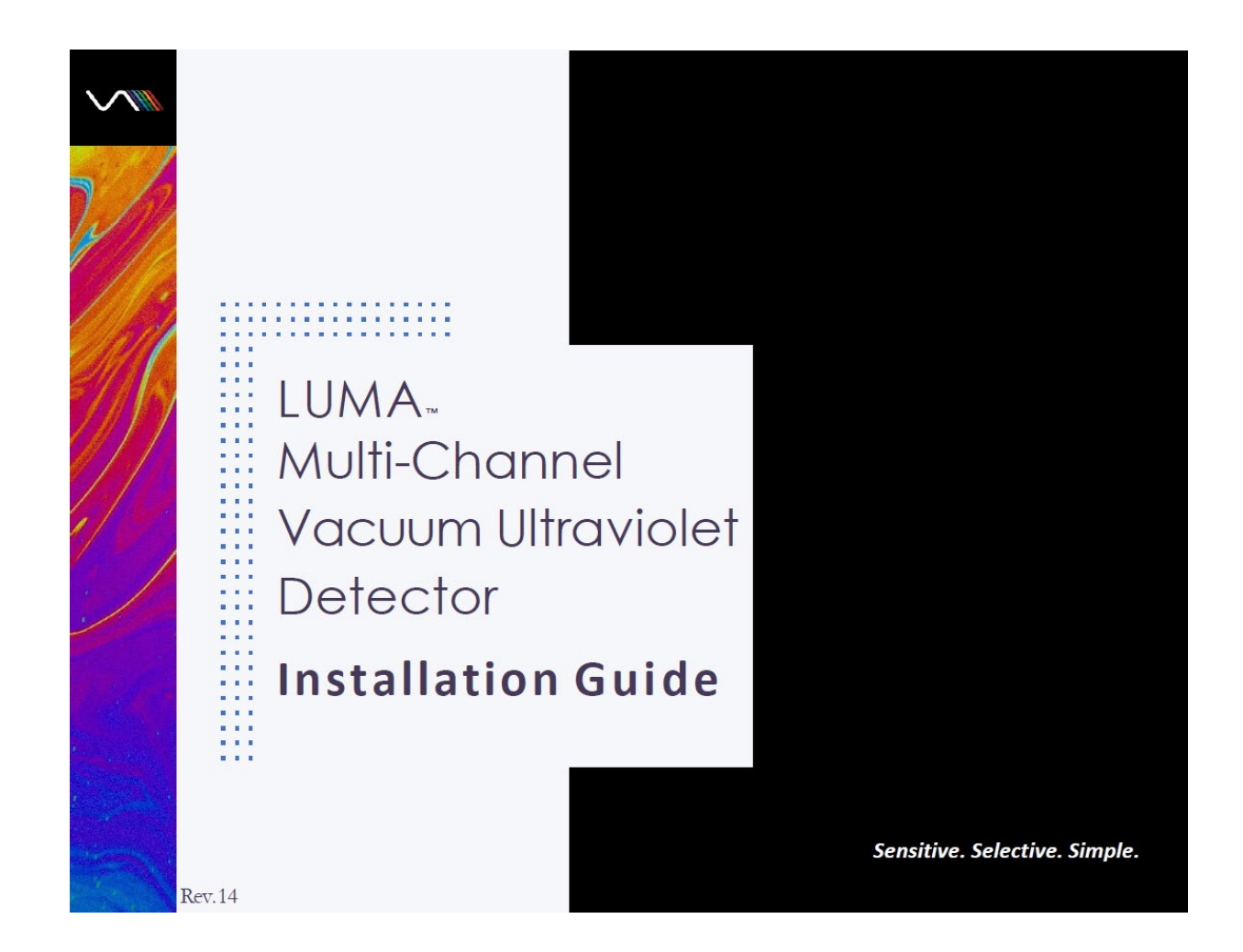

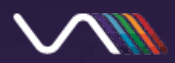

#### Create and Configure Instrument

1. Capture the IP Address of the LUMA detector from the Info panel.

 Open the Agilent Control Panel using the desktop shortcut or clicking Start » All Programs » Agilent Technologies » Control Panel.

3. Right-click **Instruments** and select **Create Instrument**.

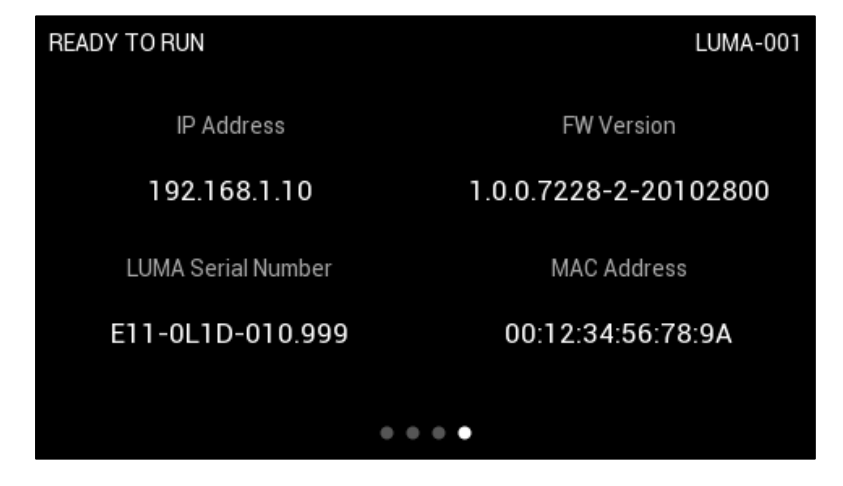

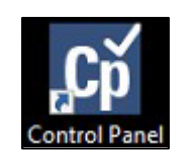

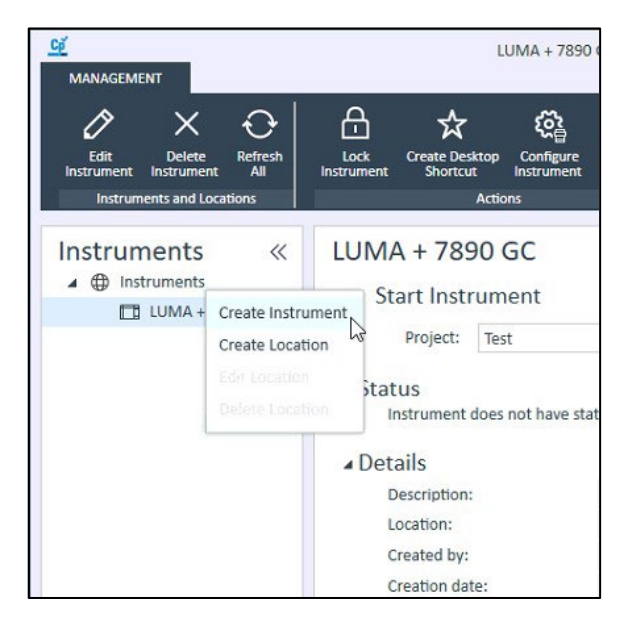

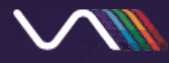

## **Create and Configure Instrument cont.**

- 4. Enter the following instrument information:
  - Name
  - Description (Optional) Any additional information about the instrument
  - Instrument Type Select Agilent GC & GC/MS Systems
  - **Contact** (Optional)
  - Default Project (Optional) The default project location to store methods, sequences, runs, etc.
- 5. Click **OK** to create the instrument.

| Name:            | LUMA Detector     |                   |                    |                |   |
|------------------|-------------------|-------------------|--------------------|----------------|---|
| Description:     | VUV Analytics LUM | IA Programmable \ | /acuum Ultraviolet | Detector       |   |
| Application:     | OpenLab CDS       |                   |                    |                |   |
| Instrument type: | Agilent GC & GC/M | S Systems         |                    |                | - |
| Contact:         |                   |                   |                    |                |   |
| Default project: | Test              |                   | Always use D       | efault project |   |
|                  |                   |                   |                    |                |   |
|                  |                   |                   |                    |                |   |
|                  |                   |                   |                    |                |   |

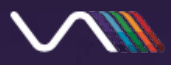

#### **Create and Configure Instrument cont.**

6. Right-click the new instrument and select **Configure Instrument**.

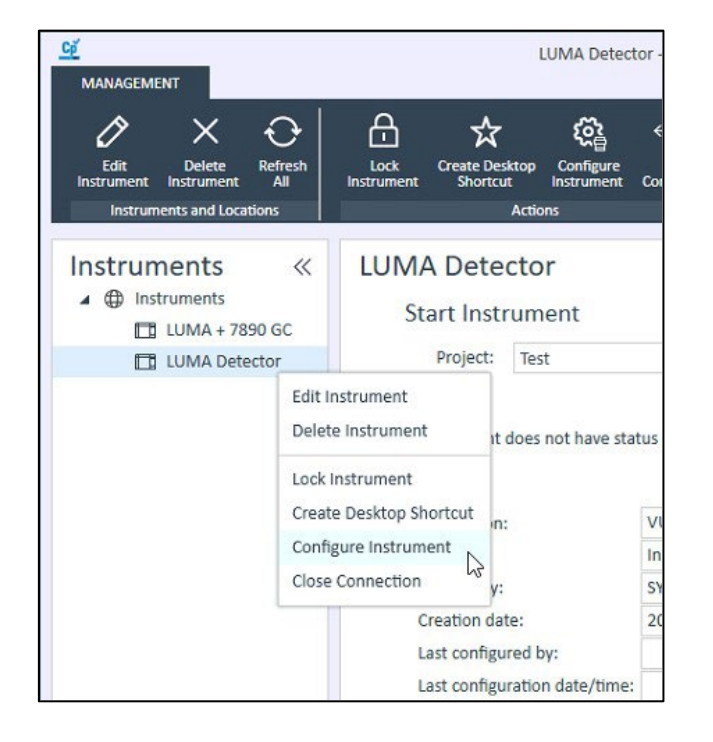

- In the Available Modules list, select the correct Agilent GC type and click the green arrow facing right to add it to the instrument.
- 8. Right-click the **unconfigured Agilent GC** on the right and select **Open** to configure the instrument (refer to your GC manual to configure the connection).

| Agilent GC & GC/MS Systems  | ×                       |
|-----------------------------|-------------------------|
| Available modules:          | Configured modules:     |
| Agilent 8860 GC             | Agilent 7890 GC (L Open |
| Agilent 7890 GC             | Move Up                 |
| Agilent 7820 GC             | Move Down               |
| Agilent 6890 GC             | Large Icons             |
|                             | Delete                  |
|                             | Connect Info            |
|                             | Agilant GC System       |
| Aglient SS420x              | Agriefit GC System      |
| Agilent 597x MSD            |                         |
| VUV Analytics LUMA Detector | GC Name                 |
| ×                           | 7890N                   |
|                             |                         |
|                             | IP Address              |
|                             | 192.168.10.210          |
|                             |                         |
|                             | Notes                   |
|                             |                         |
|                             |                         |
| -                           |                         |
|                             |                         |

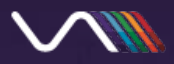

#### **Create and Configure Instrument cont.**

- In the Available Modules list, select VUV Analytics LUMA Detector and click the green arrow to add it to the instrument.
- 10. Right-click the **unconfigured LUMA** on the right and select Open to configure the instrument.

| Agilent 8860 GC             | ^  | Agilent 7890B      |                            |
|-----------------------------|----|--------------------|----------------------------|
| Agilent 7890 GC             |    | VUV Analytics LUMA | A Detector (Unconfigured)  |
| Agilent 7820 GC             | 1. | 1                  | Move Up<br>Move Down       |
| Agilent 6850 GC             |    |                    | Large Icons<br>Small Icons |
| Agilent SS420x              |    |                    | Delete                     |
| VUV Analytics LUMA Detector |    |                    |                            |

11. Enter the following information:

- Name
- IP Address / Port 80 is the default port
- 12. (Optional) Click **Retrieve Detector Info** to fetch the Serial Number and Firmware Revision at the specified IP address.
- 13. Click **OK** on all dialogs to save the configuration.

| ommunication      |                  |             |   |
|-------------------|------------------|-------------|---|
| Name              | LUMA Detector    |             |   |
| IP Address / Port | 192.168.10.45    | 80          | ÷ |
|                   | Retrieve De      | tector Info |   |
| Serial Number     | E110L1D010.002   |             |   |
| Firmware Revision | 1.2.0-2-21042600 |             |   |

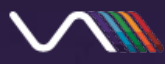

# **Open the Acquisition Window**

• In the Control Panel, select an Instrument and click the **Launch** button to open the Acquisition window.

| Cp<br>M                                | ANAGEMENT                                                                  | LUMA-005 + GC 7890B - Control Panel                                                                                                    | ? – 🗆 ×                             |
|----------------------------------------|----------------------------------------------------------------------------|----------------------------------------------------------------------------------------------------|-------------------------------------|
| Ins                                    | Edit     Delete     Refresh       Instrument     Instruments and Locations | Image: Application of the sector of the sector of the |                                     |
| »                                      | LUMA-005 + GC 78908                                                        | 3                                                                                                    | Not Connected                       |
|                                        | Start Instrument                                                           |                                                                                                    |                                     |
|                                        | Project: Test                                                              |                                                                                                    | ▲ Launch      ▲ Launch Offline      |
|                                        | b Status                                                                   |                                                                                                    | Jaunch an online instrument session |
|                                        | r Status                                                                   |                                                                                                    |                                     |
|                                        | ▲ Details                                                                  |                                                                                                    |                                     |
| s                                      | Description:                                                               | Agilent 7890 + LUMA                                                                                                    |                                     |
| ent                                    | Location:                                                                  | Instruments                                                                                                    |                                     |
| E L                                    | Created by:                                                                | SYSTEM                                                                                                    |                                     |
| Inst                                   | Creation date:                                                             | 2021-09-14 14:31:36-05:00                                                                                                    |                                     |
|                                        | Last configured by:                                                        | SYSTEM                                                                                                    |                                     |
|                                        | Last configuration date/time:                                              | 2021-09-21 18:33:48-05:00                                                                                                    |                                     |
|                                        | Last modified by:                                                          | SYSTEM                                                                                                    |                                     |
|                                        | Last modified date/time:                                                   | 2021-10-15 11:59:40-05:00                                                                                                    |                                     |
|                                        | Application:                                                               | OpenLab CDS                                                                                                    |                                     |
| Instrument controller: DESKTOP-58VTLRH |                                                                            | DESKTOP-58VTLRH                                                                                                    |                                     |
|                                        | Instrument type: Agilent GC & GC/MS Systems                                |                                                                                                    |                                     |
|                                        | ld:                                                                        | 24                                                                                                    |                                     |
|                                        | Owner contact information:                                                 | Ryan                                                                                                    |                                     |
|                                        | · · · · · · · · · · · · · · · / · · · ·                                    |                                                                                                    | ~                                   |
| Current                                | t user: SYSTEM                                                             |                                                                                                    |                                     |

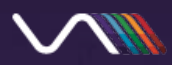

#### LUMA Detector Status

- A. OpenLab CDS Driver Run State valid states include *Offline*, *Idle*, *Not Ready*, *Prerun*, and *Run*.
- B. Detector On/Off Control can be used to place LUMA in a warm-up mode before runs, but not required (detector will automatically warm up, if necessary).
- C. Maintenance indicator
- D. LUMA detector state detailed LUMA status; valid states include:
  - IDLE
  - HEATING FLOW CELL TO TEMP
  - STARTING LAMP
  - WARMING UP LAMP
  - WAITING ON TEMP
  - READY TO RUN
  - ADJUSTING GAIN
  - FETCHING DARKS
  - FETCHING REFS
  - RUNNING

- E. Lamp status
- F. Temperature status
- G. Output channel absorbances

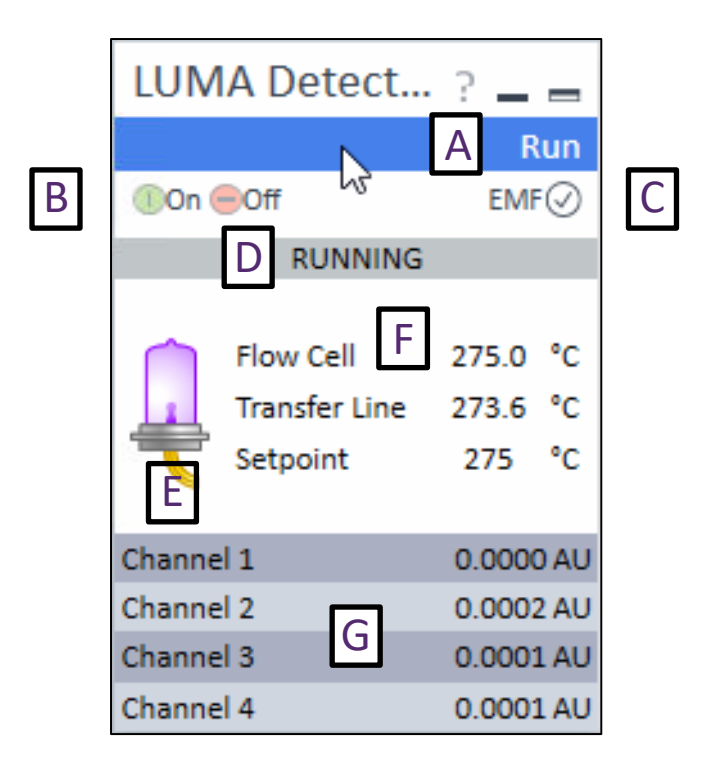

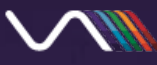

# **Configuring a Method**

- 1. Click the **Method** button in the **Layout** group at the top of the Acquisition window.
- 2. Under Instrument Setup, Click the **Agilent GC** and configure the module.
- 3. Click **LUMA Detector** to set up a method (may have a different name, depending on earlier configuration).
- 4. After configuring the LUMA, click the Save button to store the method to disk.

| General<br>Properties |                       |           |                        |     |    |
|-----------------------|-----------------------|-----------|------------------------|-----|----|
| instrument Setup      | Band Configuration    |           | Detector Configuration |     |    |
| LUMA Detector         | A                     | cquire?   | Sampling Rate          | 10  | ~  |
| Agilent 8890          | Band 1 (118-130 nm)   |           | Active Temp Setpoint   | 275 | \$ |
|                       | Band 2 (130-143 nm)   |           | Idle Temp Setpoint     | 120 | \$ |
|                       | Band 3 (143-154 nm)   |           |                        |     |    |
|                       | Band 4 (154-165 nm)   |           |                        |     |    |
|                       | Band 5 (165-172 nm)   |           |                        |     |    |
|                       | Band 6 (173-181 nm)   |           |                        |     |    |
|                       | Band 7 (182-193 nm)   |           |                        |     |    |
|                       | Band 8 (194-208 nm)   | $\square$ |                        |     |    |
|                       | Band 9 (210-229 nm)   |           |                        |     |    |
|                       | Band 10 (232-261 nm)  |           |                        |     |    |
|                       | Band 11 (265-317 nm)  |           |                        |     |    |
|                       | Band 12 (325-1050 nm) |           |                        |     |    |

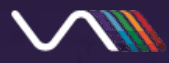

# Configuring a Method cont.

- 5. Channel Configuration
  - A. Output Enable if checked, channel will be acquired. All channels are enabled by default.
  - B. Band selection – select which VUV band to acquire.
- Detector Configuration 6.
  - C. Sampling Rate The rate at which the driver will acquire data; valid rates range from 1 -100 Hz (10 Hz default).
  - D. Active Temp Setpoint The flow cell and transfer line setpoint to use for runs (275 deg C default).
  - E. Idle Temp Setpoint The flow cell and transfer line setpoint when the detailed LUMA state is IDLE (120 deg C default).

| Properties       |                       |     |                        | ~     |
|------------------|-----------------------|-----|------------------------|-------|
| Instrument Setup | Band Configuration    | A   | Detector Configuration | C     |
| LUMA Detector    | Acquire?              |     | Sampling Rate 10 ~     |       |
| Agilent 8890     | Band 1 (118-130 nm)   |     | Active Temp Setpoint   | 275   |
|                  | Band 2 (130-143 nm)   |     | Idle Temp Setpoint     | 120 🜲 |
|                  | Band 3 (143-154 nm)   |     |                        | F     |
|                  | Band 4 (154-165 nm)   |     |                        | L     |
|                  | Band 5 (165-172 nm)   |     |                        |       |
|                  | Band 6 (173-181 nm)   | B B |                        |       |
|                  | Band 7 (182-193 nm)   |     |                        |       |
|                  | Band 8 (194-208 nm)   |     |                        |       |
|                  | Band 9 (210-229 nm)   |     |                        |       |
|                  | Band 10 (232-261 nm)  |     |                        |       |
|                  | Band 11 (265-317 nm)  |     |                        |       |
|                  | Band 12 (325-1050 nm) |     |                        |       |

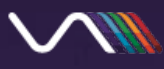

#### **Available Channels**

The following channels are captured during a run:

- Output 1-12 Output absorbance channels
- Lamp Intensity Lamp absorbance channel
- Lamp Temperature

- Flow Cell Temperature
- Transfer Line Temperature
- Electronics Temperature

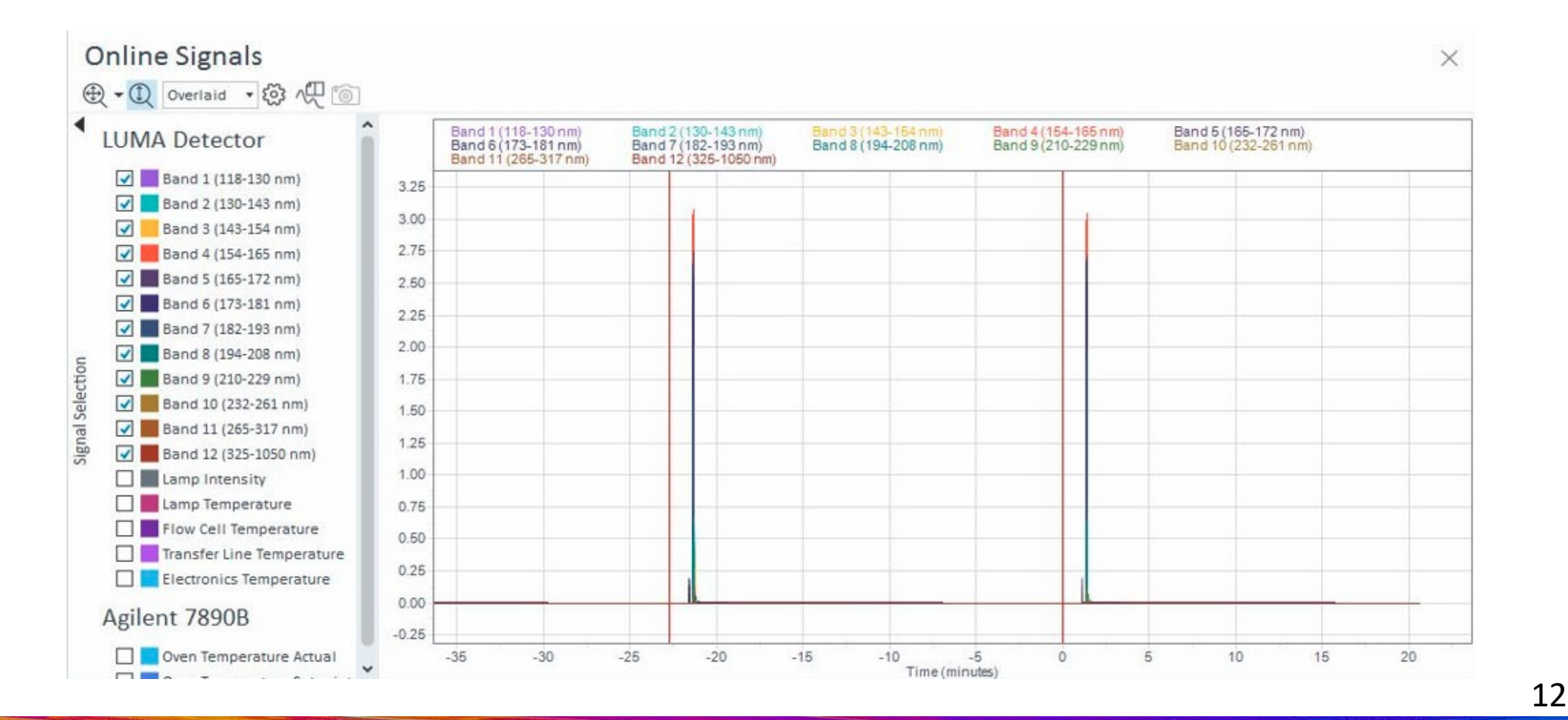

# Troubleshooting

Click the Activity Log button to check for error messages

| Error Message                                                | Solution                                                                                                    |
|--------------------------------------------------------------|----------------------------------------------------------------------------------------------------|
| Connection timeout. Please check the device<br>connectivity! | <ul> <li>Check that the LUMA OS interface is accessible by typing http://<ip address=""> into a web browser.</ip></li> <li>Verify the IP address listed on the detector and update the configuration, if changed.</li> <li>Check the ethernet connection to the detector. Power cycle the detector.</li> </ul> |
| Aborted injection – Aborted by: Hardware error               | <ul> <li>A fault caused by either the flow cell, transfer line, or lamp.</li> <li>Check the detector screen to determine which fault has occurred.</li> </ul>                                                                                                    |
| External component has thrown an exception.                  | <ul> <li>An internal error in the driver has occurred.</li> <li>Contact VUV Analytics for support.</li> </ul>                                                                                                    |

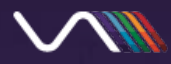

# VUV ANALYTICS

# SCIENCE IN A NEW LIGHT<sup>™</sup>

© 2022 VUV Analytics Inc. All rights reserved. LUMA Multi-Channel Vacuum Ultraviolet Detector and VUV Analytics are registered trademarks and are the property of VUV Analytics Inc. All other trademarks are the property of their respective owners. This information is provided for reference only. Although this information is believed to be accurately and reliable at the time of publication, VUV Analytics assumes no responsibility for errors or omissions.